## Submitting a POST Training Roster in the Agency Portal

To view or enter a POST training roster, select "POST Training Rosters" under the training tab. POST training is any class that has been taught by a POST certified instructor or a POST pre-approved third-party vendor, school, or individual. If the training hours needing entered are **NOT** POST hours, please select the "Add MTRS Group Training". You can find the <u>MTRS training tutorial</u> here.

| People                                   | Employee Forms                                  | Job Postings                                      |
|------------------------------------------|-------------------------------------------------|---------------------------------------------------|
| Users                                    | Employment Forms                                | Manage Job Postings                               |
| Current Employees                        | New Initial Employment Form                     | Job Postings publicly viewable                    |
| Applications                             | New Separation/Change in Status Form            | Reports                                           |
| Applications                             | Employee certification scaren pablicly viewable | Agency Active Certifications                      |
| New Session Application                  | Training                                        | Active Instructor Certifications                  |
| New Challenge Application                | POST Training Rosters                           | Expiring Instructor Certifications                |
| New Offsite Academy Application          | Add MTRS Group Training                         | Employee Decertification Search publicly viewable |
| New Challenge Online Academy Application | School Certification Applications               | MTRS Compliance                                   |
| Grades                                   | In-Service Calendar Advertisements              | K-9 Certification Search publicly viewable        |

On the "POST Training Rosters" page, you can find all rosters created by you personally, or all rosters that have been created at your agency. You can switch between these options using the filters. If your filters are not displayed select either icon circled in red. In this list you can find rejected rosters, draft rosters, or past approved rosters. Rejected rosters will be highlighted in red. By selecting the rejected roster, you can view any notes from POST about why it was rejected, what needs fixed, and resubmit.

|                      |            |                   |                    |           |       |                        |              | Q Searc              |
|----------------------|------------|-------------------|--------------------|-----------|-------|------------------------|--------------|----------------------|
| Dashboard / Training | Rosters    |                   |                    |           |       |                        |              |                      |
| aining Rosters       | 5          |                   |                    |           |       |                        |              | •                    |
| Status               |            | Status Date On Be | fore After Between | Туре      |       |                        | Created By   |                      |
|                      | ~          |                   |                    |           |       | ~                      |              | ~                    |
| Course Title         |            | Course Number     |                    | Course En | d O   | n Before After Between | Submitted On | Before After Between |
|                      |            |                   |                    |           |       |                        |              |                      |
|                      |            |                   |                    |           |       |                        |              | Reset Search         |
| bowing 1-50 of 70    |            |                   | Size:              | 50 🗸      |       |                        |              | < Page 1 🗸 of 2 >    |
| Course               | Dates      | Agency            |                    | Hours     | Grads | Submitted              | Status       |                      |
| Firearms Training    | 04/15/2024 | 0.75              | Sheriff's          | 4         | 29    | 04/17/2024             | Approved     |                      |
|                      |            | Office            |                    |           |       |                        | 07/02/2024   |                      |

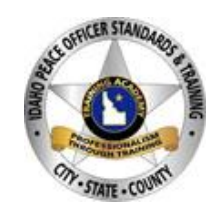

1. To create a new POST roster, select the row icon at the top of the screen

| Dashboard / Training Ros | ters                               |                         |                               |       |
|--------------------------|------------------------------------|-------------------------|-------------------------------|-------|
| Training Rosters         |                                    |                         |                               | T     |
| Status                   | Status Date On Before After Betwee | n Type                  | Created By                    |       |
|                          | ♥                                  | ~                       | •                             | ~     |
| Course Title             | Course Number                      | On Before After Between | Submitted On Before After Bet | tween |
|                          |                                    |                         |                               |       |

- 2. Once selected, fill out each box with the details of the course. If you are unsure of the region, hover over the <sup>(2)</sup> icon and find your county.
- 3. To enter the attendees, search by their POST ID number for the most accurate search. You can also search by their last name.
- 4. In the comments of the roster include a short description of the course. This will help POST assign the correct code and give supporting information regarding the training.
- 5. Once completed, select "Save" then select "Submit to POST." POST staff will receive the roster and either approve it, or send it back for more information. If it gets sent back, see the second paragraph on page 1. See below for roster example.

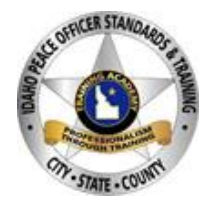

## **Course Information**

| *Course Title         |              | *Course Start Date & Time |       | *Course End Date & Time |        |  |  |
|-----------------------|--------------|---------------------------|-------|-------------------------|--------|--|--|
| Firearms Range Drills |              | 07/31/2024                | ~     | 07/31/2024              | ~      |  |  |
| *Agency Presenting    |              | *Location                 | *City | County                  | Region |  |  |
| Police Departr        | nent 🗸       | Boise                     | ID    | Ada 🗸                   | 2 🗸    |  |  |
| *Total Hours          | *Total Grads |                           |       |                         |        |  |  |
| 8                     | 4            |                           |       |                         |        |  |  |
|                       |              |                           |       |                         |        |  |  |

## Attendees

| Attendees                                                                                                    |                              |                 |            |  |  |
|----------------------------------------------------------------------------------------------------|------------------------------|-----------------|------------|--|--|
| Find by POST ID or Last Name / Add non-credited attendee                                                                                                  | 0                            |                 |            |  |  |
|                                                                                                    |                              |                 |            |  |  |
| Name POST ID Agency                                                                                                    | Classification               | Hours Completed | Incomplete |  |  |
| 1. Police                                                                                                    | Patrol                       | 8               | • •        |  |  |
| 2.                                                                                                    |                              | 8               |            |  |  |
| 3. Police                                                                                                    | Patrol                       | 8               | □          |  |  |
| 4.                                                                                                    |                              | 8               | • •        |  |  |
|                                                                                                    |                              |                 |            |  |  |
| Instructors         Find by POST ID or Last Name / Add non-credited instructor         Name       POST ID       Agency         1.       Idaho State Polic | Q<br>Classificat<br>e Patrol | ion Hours Inst  | ructed     |  |  |
| Comments Attendees worked on shooting from behind at a car and moving to new cover                                                                        |                              |                 |            |  |  |
| By checking this box, I certify that the information provided on this form is accurate and complete to the best of my knowledge.                          |                              |                 |            |  |  |

For more POST Tutorials please see our website <a href="https://post.idaho.gov/tutorials/">https://post.idaho.gov/tutorials/</a>

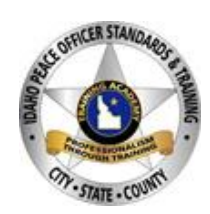